# How can students access ST from home?

#### For laptops/chrome books:

Open Chrome browser and type in the Clever web address: https://clever.com/in/evanstonccsd65

Student Username: 6-digit district ID

Student Password: 8-digit district lunch pin

Click the ST app in the Clever account to get going

## For ipads:

Download the free ST app on ipad, but do not access ST directly through the ST app. Open Chrome browser and type in the Clever web address: <u>https://clever.com/in/evanstonccsd65</u>

## Student Username: 6-digit district ID

## Student Password: 8-digit district lunch pin

Click the ST app in the Clever account. The ST math app will launch itself and ask to open. Click open and it will launch the student's account.

#### ¿ Pueden los estudiantes entrar al ST desde casa?

## Para laptops/chrome books:

Abra el ordenador de "Chrome" y escriba la siguiente dirección inteligente de acceso: <u>https://clever.com/in/evanstonccsd65</u>

Nombre del usuario del estudiante: 6-digitos de la identificación del distrito Palabra de secreta del estudiante: 8-digitos del pin del almuerzo del distrito.

Haga clic en la aplicación de ST en la cuenta inteligente 'clever' para poder entrar

#### <u>Para ipads:</u>

Baje la aplicación de ST en su 'ipad', por favor **no** acceda directamente desde la aplicación de ST. Abra el ordenador de "Chrome" y escriba la siguiente dirección inteligente de acceso: <u>https://clever.com/in/evanstonccsd65</u>

Nombre del usuario del estudiante: 6-digitos de la identificación del distrito Palabra de secreta del estudiante: 8-digitos del pin del almuerzo del distrito.

Clic en la aplicación de ST en la cuenta de 'Clever'. La aplicación de ST de matemáticas aparecerá por sí sola, haga clic en abrir y bajara la cuenta del estudiante.